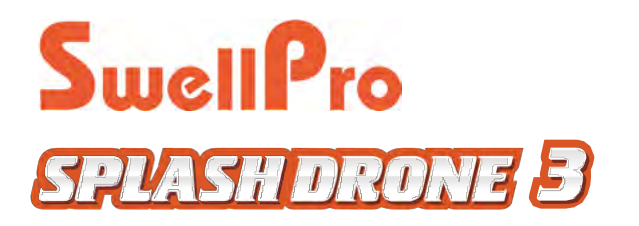

# Manual de usuario v.1.5.1 - 2017/12

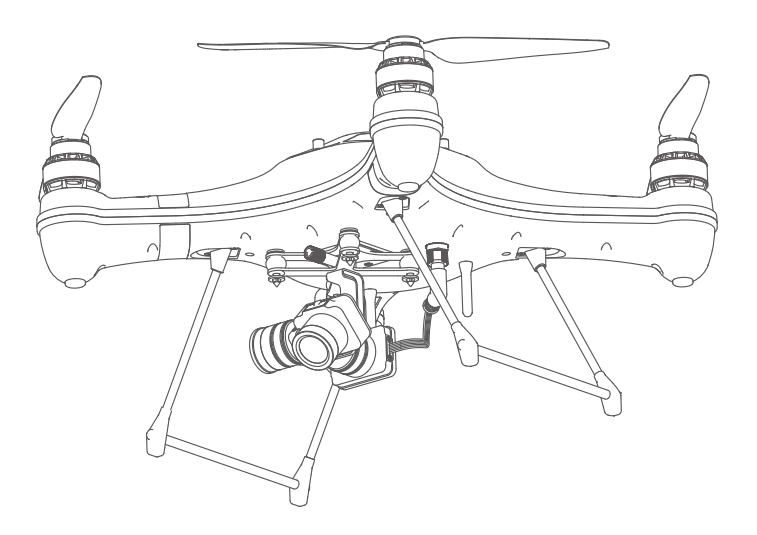

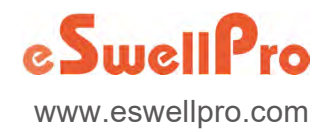

©2017 SwellPro - Todos los derechos reservados - 1 -

Gracias por comprar el dron SwellPro Splash. Hemos diseñado y fabricado el dron Splash con los mayores estándares de calidad, para proporcionarle un producto seguro y fiable durante muchos años. Por favor lea completamente los contenidos de este manual para familiarizarse con el producto antes de su utilización.

Tenga en cuenta: Este manual es correcto en su versión actual y está sujeto a cambios sin notificación. Por favor compruébelo en nuestra web: www.eswellpro.com para la última versión.

## Nota de lectura

## Definiciones de iconos

S Prohibido

▲ Aviso importante

ි Aviso de funcionamiento

## Recomendado

Swellpro ha elaborado los siguientes videos tutoriales y el manual de instrucciones:

- 1.Lista de piezas
- 2.Manual de usuario
- 3.Guía rápida
- 4.Guía de exención de responsabilidad
- 5.Guía de uso de la batería

Antes de volar el dron, le sugerimos encarecidamente que vea los vídeos tutoriales y lea el manual de instrucciones.

## Dónde encontrar los vídeos tutoriales

Los vídeos tutoriales pueden encontrarse y descargarse en www.eswellpro.com.

## Contenidos

| Nota de lectura                                             | 02 |
|-------------------------------------------------------------|----|
| Definiciones de iconos                                      | 02 |
| Recomendado                                                 | 02 |
| Dónde encontrar los vídeos tutoriales                       | 02 |
| Resumen del producto                                        | 05 |
| Breve introducción                                          | 06 |
| Funciones destacadas                                        | 07 |
| Montaje y configuración del dron                            | 08 |
| Ilustraciones del dron                                      | 08 |
| llustraciones del control remoto                            | 09 |
| Sobre el dron                                               | 11 |
| Resumen del dron                                            | 12 |
| Modos de vuelo                                              | 12 |
| Luces indicadoras del dron                                  | 12 |
| Función de retorno a inicio automático                      | 14 |
| Velocidad de las hélices anexas                             | 15 |
| Batería                                                     | 16 |
| Control remoto                                              | 18 |
| Resumen del control remoto                                  | 19 |
| Indicadores LED del control remoto                          | 21 |
| Conversión a la posición de acelerador en el control remoto | 22 |
| Emparejar el control remoto (con el dron)                   | 23 |
| Pantalla FPV                                                | 24 |
| Cómoro registente al egue Cimbel                            |    |
| Camara resistente al agua Gimbai                            | 25 |
| Cámara                                                      | 26 |
| Calibración Gimbal                                          | 28 |
| Calibración del acelerómetro Gimbal                         | 28 |
| Calibración del giroscopio Gimbal                           | 29 |

| Vuelo                                        | 30 |
|----------------------------------------------|----|
| Introducción al vuelo con un dron            | 31 |
| El vuelo con Splash Drone                    | 31 |
| Restricciones de vuelo                       | 31 |
| Comprobaciones e inspección previas al vuelo | 32 |
| Calibración del acelerómetro                 | 32 |
| Calibración de la brújula                    | 33 |
| Motores de inicio/parada                     | 36 |
| Operación de vuelo básico                    | 37 |
| Piezas usadas frecuentemente                 | 38 |
| Selección de canal transmisor de vídeo       | 39 |
| Liberación de carga                          | 41 |
| Control APP                                  | 42 |
| Cómo usar la APP                             | 43 |
| Configuración de ruta de vuelo               | 44 |
| Sígueme                                      | 45 |
| Punto de vuelo                               | 46 |
| Anexo                                        | 47 |
| Especificaciones                             | 48 |
| Actualización del firmware del dron          | 49 |

## Resumen del producto

Esta sección presenta varias funciones del dron, su montaje, los nombres de las diferentes piezas del mismo, y su control remoto. Sobre el agua...... En la lluvia...... Por encima del agua......

El Splash Drone es su solución.....

El Splash drone 3 es el dron más avanzado resistente al agua jamás presentado. Es la primera plataforma de vuelo impermeable completa, modular e integrada. Gracias al nuevo sistema de control de vuelo, el Splash Drone 3 es el más fiable.

Su nuevo modelo de sistema de propulsión con el nuevo diseño personalizado con motor de 620KV y hélices de fibra de carbono de liberación rápida, le proporciona el perfecto equilibrio entre energía y eficiencia.

Con el nuevo sistema modular podrá disfrutar de la máxima versatilidad con un cambio fácil y rápido, acoplando:

El 4KGC, una cámara 4K resistente al agua y un gimbal de 2 ejes o

EL PL1, un módulo de liberación de carga,

para un lanzamiento sencillo,

0

EL PL2, un módulo de liberación de carga con cámara HD,

para un lanzamiento preciso con vídeo en vivo,

0

El PL3, el módulo de liberación de carga más avanzado,

con cámara de grabación 4K y un gimbal de un eje,

para una mayor precisión en vivo y capacidad de grabación 4K.

u

otros módulos que están por llegar...

Debido a la gran potencia y versatilidad necesarias para el control hemos desarrollado un completo diseño ergonómico y un control remoto con controles rediseñados para maximizar la facilidad de uso y eficiencia, así como una pantalla 5"FPV, por lo que podrá ver vídeos en vivo e información OSD sin equipamiento adicional.

El Splash Drone 3 le permite operar bajo cualquier condición climatológica, en entornos difíciles, ya sea sobre tierra o sobre el mar. Con un diseño modular avanzado que podrá adaptar rápidamente a todo tipo de misiones de filmación aérea para búsqueda y rescate, sondeo marino, pesca y muchas más aplicaciones.

#### Funciones destacadas y mejoradas

1. Un completo diseño resistente al agua, propicio para vuelos con todo tipo de condiciones meteorológicas, en días soleados o lluviosos, o incluso con nieve. Puede rozar la superficie del agua, mientras la cámara graba bajo la superficie. Puede aterrizar sobre el agua, y despegar de nuevo, incluso resiste al agua salada.

2. El sistema de liberación de carga resistente al agua puede usarse para transportar cargas de hasta 1Kg, incluyendo pero sin limitación al equipo de supervivencia, sedales o cebos.

3. La cámara 4K con gimbal resistente al agua de la 3ª generación de Swellpro, se monta rápida y fácilmente con el nuevo diseño .

4. El más reciente sistema de transmisión de vídeo 5.8G, garantiza la mejor experiencia de vuelo FPV.

5. El software de regreso a inicio automático mejorado, garantiza el retorno seguro de su dron, en caso de perderlo de vista o en una situación de emergencia.

6. El último modelo con un control remoto diseñado ergonómicamente viene con una pantalla 5" FPV, con la que podrá ver vídeos en vivo e información OSD en la pantalla.

7. El nuevo link informativo, junto con la nueva versión de APP, que conlleva una estabilidad y una experiencia de vuelo inteligente para el usuario.

8. El modo de vuelo de crucero inteligente, facilitará la grabación de objetos en movimiento, a la vez que deja una mano libre.

9. Las hélices de fibra de carbono de último modelo, fuertes y duraderas, combinan perfectamente con el sistema de potencia.

10. El cargador de equilibrio inteligente de alta calidad proporciona carga a la batería del dron, y la batería del control remoto, está también diseñada para proteger sus baterías, lo que crea una vida útil más duradera.

11. La maleta de transporte de diseño compacto es fácil de llevar y protege eficazmente su dron.

## Preparación del dron

## Instalación del tren de aterrizaje

| Diagrama de instalación | Descripción detallada                                               |
|-------------------------|---------------------------------------------------------------------|
|                         | Inserción del tren de aterrizaje de acuerdo a las<br>flechas rojas. |

## Instalación Gimbal

Aviso: Por favor instale la cámara gimbal después de realizar las calibraciones del acelerómetro y la brújula en el Splash Drone, para evitar la rotación y vibración. (En referencia a la calibración del acelerómetro y la brújula vea las páginas 29 y 30 para más detalles)

| Diagrama de instalación | Descripción detallada                                                                                                    |
|-------------------------|----------------------------------------------------------------------------------------------------|
|                         | Gire el tornillo de la parte inferior del dron.                                                                                                    |
|                         | Monte el gimbal en la placa inferior, y asegúrelo<br>con el tornillo.                                                                                                 |
|                         | Inserte el gimbal<br>conectando el cable en<br>el correspondiente enchufe<br>en la parte inferior de dron,<br>y ajuste la tapa resistente al<br>agua sobre el enchufe |

### llustraciones del dron

▲ Nota: Al abrir la cubierta superior, tenga cuidado con el tensor del cable GPS, cuando cierre la tapa, por favor asegúrese de colocar la escotilla de forma que las flechas queden hacia el frente del dron.

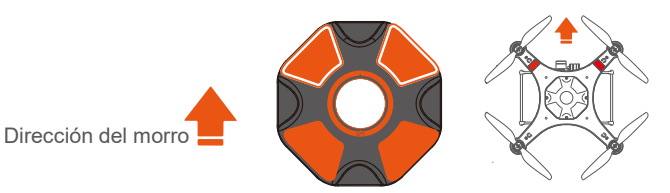

Antes de cerrar la cubierta superior del GPS, por favor asegúrese de que la junta hermética y las superficies selladas del dron estén en buenas condiciones, libres de suciedad, arena o cualquier otro contaminante. La arena y otros materiales extraños influirán seriamente a la integridad de la impermeabilidad del Splash Drone.

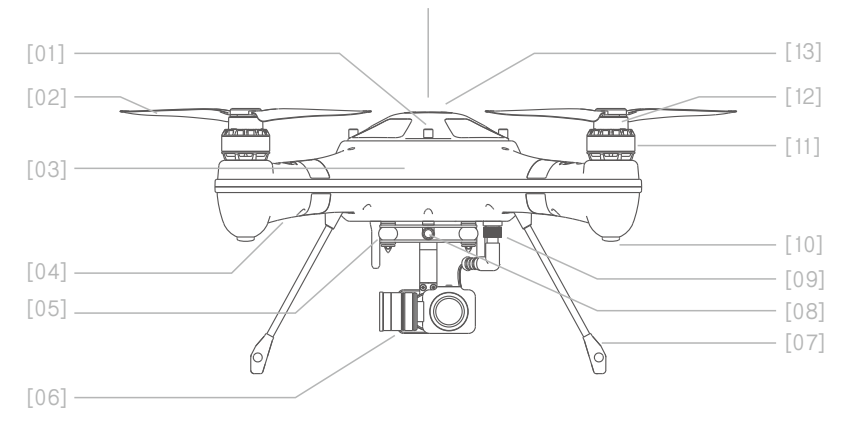

- [1] Tornillo de cubierta/escotilla
- [2] Hélice de fibra de carbono de liberación rápida
- [3] Dirección del morro
- [4] Luces indicadoras de vuelo (Frontal: 2 x Verdes, Luces de cola: Normalmente verdes, o rojas/amarillas, indicando estado)
- [5] Balón amortiguador del Gimbal
- [6] Cámara y gimbal resistente al agua

- [7] Tren de aterrizaje [8] Tornillo de liberación rápida del gimbal
- [9] Cable conector/enchufe resistente al agua
- [10] Pie de goma
- [11] Motor sin escobillas resistente al agua
- [12] Hélice
- [13] Cubierta superior/escotilla del GPS

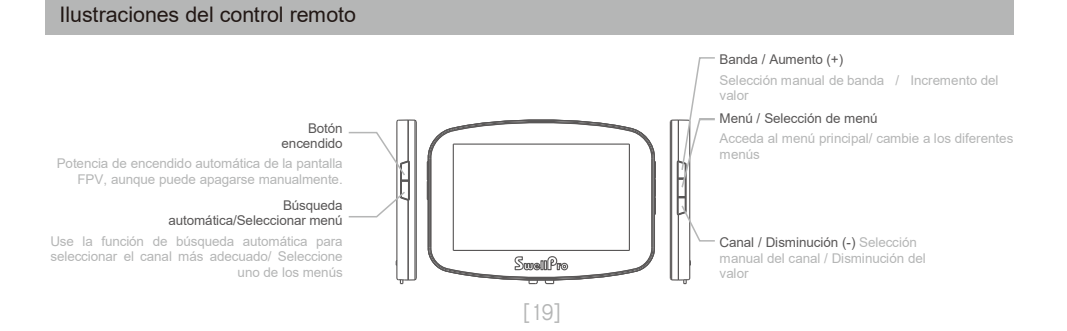

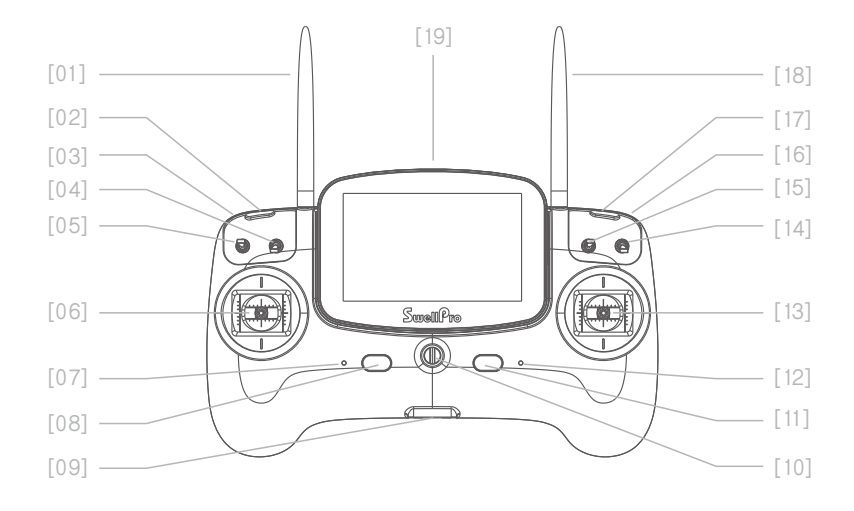

- [1] Antena remota Para la señal de funcionamiento del dron
- [2] Botón de emparejamiento izquierdo Unión del RC con el dron
- [3] Inclinación horizontal del gimbal Rueda selectora

Ajuste la inclinación horizontal [10] Para asegurar el cordón al de la

- [4] Interruptor de la cámara Usada para hacer fotografías, vídeos o previsualización.
- [5] Botón de lanzamiento aéreo Controles de liberación de carga
- [6] Joystick izquierdo Control del ascenso. descenso del dron / giro a derecha o izquierda
- [7] Luces de estado operativo Estado operativo del control

[08] Botón de encendido izquierdo Presione los botones

izquierdo y derecho simultáneo para encender el controlador

[09] Puerto USB Para el uso actualizado del firmware del control remoto Anillo suspensor

controlador

[11] Botón de encendido derecho

Presione el botón de encendido izquierdo v derecho simultáneamente para encender el controlador.

[12] Luces de estado de potencia Muestra el estado [19] Pantalla FPV de la batería del control remoto

[13] Joystick derecho Control el vuelo del dron hacia adelante, hacia atrás, a izquierda y derecha

- [14] Cambio a retorno a inicio Ordena al dron el regreso automáticamente
- [15] Botón de modo vuelo GPS / Vuelo de crucero /ATTI
- [16] Inclinación vertical del gimbal Rueda selectora ajuste la inclinación

vertical de la cámara

[17] Botón de emparejamiento derecho

Unión del RC con el dron

- [18] Antena de vídeo Transmite vídeos en vivo FPV
  - Exhibe vídeos en vivo FPV e información del dron en pantalla.

Antes de encender el controlador, por favor asegúrese de encender todos los conmutadores del /!\ controlador (Lanzamiento aéreo, cámara, selector de modo y retorno a inicio) en la posición elevada, no hacerlo provocará la emisión constante de señales de advertencia.

↑ Una vez que el Splash Drone se haya iniciado correctamente, por favor, cambie el interruptor de la cámara a la posición de Vista previa.

## Sobre el dron

Esta sección le presenta al dron y sus funciones.

#### Resumen del dron

El dron principalmente comprende los siguientes sistemas:

- -Sistema de control de vuelo,
- -Sistema de comunicación,
- -Sistema de posicionamiento,
- -Sistema de encendido incluyendo la batería, ESC, motores y hélices.

#### Modos de vuelo

Splash Drone 3 utiliza un nuevo sistema de control de vuelo, incorporando 3 de los mejores modos de vuelo.

- **Modo GPS:** Este modo usa el módulo GPS para conseguir un planeo preciso y estable, el vuelo inteligente, retorno inteligente y otras funciones de modo de vuelo inteligente. Permite una velocidad máxima de vuelo de 10m/s, una velocidad de ascenso máxima de 4m/s, y una velocidad de descenso máxima de 3m/s.
- **Crucero inteligente:** Especialmente diseñado para la filmación aérea delicada. La función de giro del joystick izquierdo está desactivada, y está combinada en el joystick derecho, dejando libre su mano izquierda, con la otra podrá usar el control de dirección del dron y la ruta de vuelo.
- **Modo ATTI:** Este modo no utiliza la función de posicionamiento del GPS, aunque se mantiene la postura de estabilización.

Nota: Con una buena señal GPS, podrá conseguir el retorno inteligente. El ángulo máximo de posición de vuelo es de 25 grados, una velocidad máxima de 16m/s, una tasa de ascenso máxima de 4m/s y una de descenso de 3m/s.

- Por favor tenga en cuenta: En modo ATTI, la velocidad del dron será mayor. Al volar en un entorno tranquilo, el piloto debería mantener una distancia de frenado mínima de 30 metros para garantizar la seguridad del vuelo.
- Seleccione el modo de vuelo preferido del dron usando el modo remoto en el controlador.

#### Luces indicadoras del dron

El fuselaje del dron incluye un par de indicadores LED en el morro, e indicadores luminosos de estado en los brazos traseros. Su posición se muestra debajo:

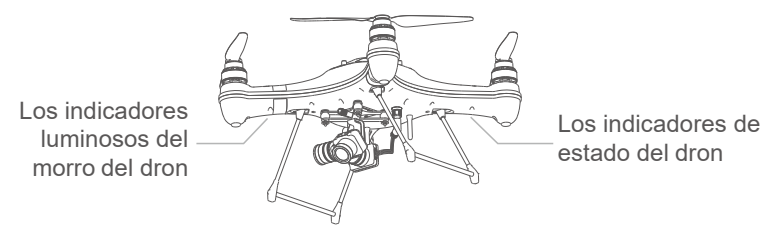

Los indicadores LED del morro se usan para indicar la dirección del morro del dron. Los indicadores de estado de la cola del aparato indican el estado del sistema de control de vuelo actual. Por favor observe la siguiente tabla para los diferentes modos flash para el sistema.

#### Indicador de estado del dron

| Modo vuelo                              |                                                            |                                                                                       |
|-----------------------------------------|------------------------------------------------------------|---------------------------------------------------------------------------------------|
| . <b>●</b> x1                           | Un flash verde                                             | Modo ATTI                                                                             |
| <b>x</b> 2                              | Dos flashes verdes                                         | Modo GPS                                                                              |
| . <b>●</b> x3                           | Tres flashes verdes                                        | Vuelo en giro y vuelo inteligente de crucero (opt.)                                   |
| <b>x</b> 4                              | Cuatro flashes verdes                                      | Vuelo de crucero                                                                      |
|                                         | Destellos rápidos verdes                                   | Control APP/ Retorno a inicio                                                         |
| Estado del GPS                          | 8                                                          |                                                                                       |
| <b>x</b> 3                              | Tres flashes rojos                                         | Sin conexión de GPS, o sin señal GPS                                                  |
| <b>•</b> x2                             | Dos flashes rojos                                          | Señal pobre de GPS                                                                    |
| <b>x</b> 1                              | Un flash rojo                                              | Señal satisfactoria de GPS                                                            |
| 0                                       | Sin flash rojo                                             | Buena señal de GPS                                                                    |
| Advertencia bat                         | tería baja                                                 |                                                                                       |
| • x3                                    | Tres flashes amarillos                                     | Aviso de batería baja de primer nivel, por seguridad, aterrice lo antes posible.      |
|                                         | Destello rápido amarillo                                   | Aviso de batería baja de segundo nivel, el dron<br>iniciará el aterrizaje automático. |
| Calibración de                          | la brújula en dos lados                                    |                                                                                       |
| <u> </u>                                | Amarillo encendido                                         | Calibración horizontal                                                                |
|                                         | Verde encendido                                            | Calibración vertical                                                                  |
| •—                                      | Rojo encendido                                             | Fallo de calibración                                                                  |
| •••                                     | Alternancia - destellos lentos<br>de rojo, verde, amarillo | Calibración correcta                                                                  |
| Calibración de la brújula en seis lados |                                                            |                                                                                       |
| •••                                     | Alternancia - destellos lentos<br>de rojo, verde, amarillo | Ocupado con el proceso de calibración                                                 |
|                                         | Estado normal de retorno                                   | Calibración correcta                                                                  |
|                                         |                                                            |                                                                                       |

©2017 SwellPro - Todos los derechos reservados - 13 -

| Calibración del acelerómetro |                                                              |                                                      |  |
|------------------------------|--------------------------------------------------------------|------------------------------------------------------|--|
| •••                          | Alternancia - destellos lentos                               | Ocupado con el proceso de calibración                |  |
|                              | de rojo, verde, amarillo                                     |                                                      |  |
| •——                          | Verde Encendido                                              | Calibración correcta                                 |  |
| Avisos y estado a            | normal                                                       |                                                      |  |
|                              | Rojo - destellos rápidos                                     | Pérdida de la señal de radio                         |  |
| •••····                      | Amarillo, alternado con destellos lentos de verde            | Interferencia/ anormalidad de la brújula             |  |
| • •                          | Alternancia destellos lentos<br>de rojo y verde              | Pérdida de la señal de GPS, GPS anormal              |  |
| • • ·····                    | Alternancia destellos lentos<br>de rojo y amarillo           | La vibración IMU excede los<br>límites, o es anormal |  |
| Otro                         |                                                              |                                                      |  |
| •••                          | Alternancia de destellos lentos<br>de rojo, verde y amarillo | Indica el proceso de inicio<br>después del encendido |  |
| <b>•</b>                     | Rojo Encendido                                               | Fallo de desbloqueo                                  |  |
|                              |                                                              |                                                      |  |

## Retorno a inicio

Splash Drone 3 tiene una función de retorno a inicio. Si el GPS registra correctamente el punto de retorno antes del despegue, y si el control remoto y el aparato pierden la comunicación, el dron regresará automáticamente al punto de despegue y aterrizará. Splash Drone 3 proporciona dos modos de retorno a inicio automáticos: una tecla de retorno y un mecanismo de seguridad de retorno.

| Punto de | GPS | Descripción                                                                                                    |
|----------|-----|----------------------------------------------------------------------------------------------------|
| Ĥ        | ¥.  | Durante el despegue o durante el proceso de vuelo, la<br>señal del GPS debería ser mayor a 9 satélites, el dron<br>guardará la posición actual como punto de retorno.<br>Al despegar en modo GPS, se recomienda que<br>la cantidad de satélite GPS sea mayor a 9. |

## Una tecla de función de retorno a inicio

| Control remoto   | Descripción                                                                                                    |
|------------------|----------------------------------------------------------------------------------------------------|
| Retorno a inicio | Gire el interruptor a la posición de retorno a inicio, el<br>dron activará su modo de retorno al punto inicial.<br>En este modo, el dron regresará automáticamente<br>al punto de inicio. |

∧ Nota: Durante el proceso de retorno, solo puede controlarse la varilla derecha (dirección). Cuando el dron regresa al punto de salida, y comienza su descenso, el joystick izquierdo solo controlará la dirección (rumbo) del dron, el joystick derecho controlará las funciones delantera/trasera y laterales, para seleccionar y aterrizar en el punto elegido. Si necesita tomar el control del dron, cambiar la posición de retorno a inicio a la posición normal.

| Proceso de retorno |                                                                                                    |
|--------------------|----------------------------------------------------------------------------------------------------|
| Maniobra de flare  | Descripción                                                                                                    |
| *                  | Altura vertical >20 metros, distancia horizontal<br>>15 metros, el dron mantendrá su altitud y regresará<br>al punto de inicio.                     |
| ÷                  | Altura vertical <20 metros, distancia horizontal<br>>15 metros, el dron ascenderá sobre los 20<br>metros, y después regresará a su punto de inicio. |
|                    | Altura vertical <10 metros, distancia horizontal<br><15 metros, el dron mantendrá su altitud y regresará<br>a su punto de inicio.                   |
|                    |                                                                                                    |

Si la señal del GPS es pobre (Valor inferior a 5) o si el GPS no funciona, la función de retorno a inicio

no estará disponible.

## El mecanismo de seguridad de retorno a inicio

Si el dron se sale del rango efectivo, la función de retorno a inicio se activará automáticamente. Cuando se recupera la comunicación con el control remoto, el control del dron puede reanudarse después de una sencilla maniobra del botón de modo vuelo, independientemente de si se seleccionó el modo ATTI o GPS.

## Las hélices de acoplamiento rápido

### Instalación / Retirada

Sujete el rotor del motor con firmeza mientras apoya hacia arriba el brazo con la otra mano, coja la hélice adecuada que va a instalar. Presione el rotámetro de la hélice (centro) con firmeza y gire lo más rápido posible. Para retirar la hélice, presione hacia abajo mientras apoya el brazo, y gire en la dirección contraria.

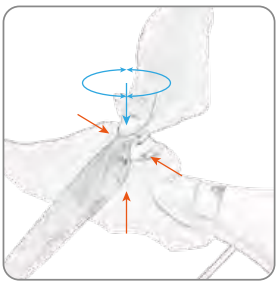

| Hélice      | Hélice CCW                        | Hélice CW                     |
|-------------|-----------------------------------|-------------------------------|
| Dibujo      | ∽ agBins OO SuitB <sup>P</sup> ro | Suttine 60 - agens            |
| Instalación | Instalación sobre el motor CCW    | Instalación sobre el motor CW |
| Dirección   |                                   |                               |
|             | Posición de la hélice CCW / Posic | ción de la hélice CW          |

- ▲ Las hojas son afiladas, por favor tenga cuidado para evitar cortes accidentales o arañazos.
- Al instalar o retirar las hélices, por favor coloque su mano libre bajo el motor, de modo que proporcione apoyo y fuerza trasera al empujar hacia abajo para bloquear o desbloquear la hélice. No proporcionar este apoyo podría hacer que el tren de aterrizaje se doble o quiebre.
- Antes de cada vuelo, por favor compruebe que las hélices se instalen correctamente y ajustarlas de forma segura.
- A Si una hélice se daña o rompe, por favor reemplácela, pueden adquirirse por separado.
- Por favor no cierre demasiado las hélices de rotación y los motores para evitar cortes o heridas.
- A Por favor use hélices suministradas por Swellpro, no pueden combinarse con tipos diferentes de hélices

#### Batería

Antes de usar, por favor cargue completamente la batería del dron y la del control remoto. Carga

- 1. Conecte el cargador a una fuente de energía AC (100-240V, 50/60Hz), y luego conecte el cargador a la batería del dron, o la batería del control remoto si lo necesita.
- 2. Tras encender el cargador, todos los LED emitirán destellos durante 1 segundo, conecte
- la batería al puerto de carga, ahora podrá cargar la batería.

3. Indicadores luminosos: Un LED encendido indica un nivel de carga del 25%, dos LED encendidos 50%, tres LED encendidos un 75%, cuatro LED encendidos indican que la batería está completamente cargada.

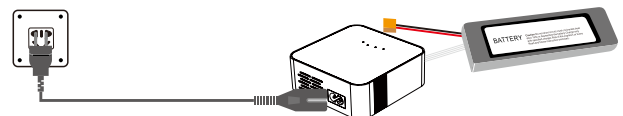

△ Antes de la carga, por favor asegúrese que está usando la batería adecuada.
 △ Si durante el proceso de carga, los 4 indicadores se iluminan a la vez, ésto indicará que el cargador o la batería fallan, por favor detenga la carga.

## Instalación de la batería

Al insertar la batería, por favor adopte y tenga en cuenta las siguientes precauciones:

- Por favor asegúrese que la batería está "apoyada de lado" con el cableado de la batería hacia la parte trasera del dron,
- Por favor observe la etiqueta sobre la batería.
- Por favor tenga en cuenta las instrucciones y la flecha sobre la etiqueta.

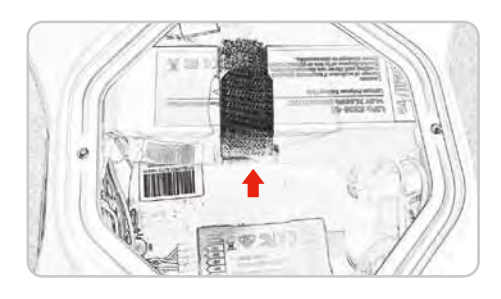

#### Avisos de alarma de energía baja

Dos alarmas de energía baja predeterminadas de fábrica:

**Nivel de alarma 1**: si el dron baja de 14.6V,los LED de los brazos traseros parpadeará 3 veces en amarillo y a la vez, la pantalla FPV emitirá una señal de estado de energía baja, y solicitará el regreso del dron a tierra. Por favor regrese lo antes posible.

**Nivel de alarma 2**: si el voltaje de la batería del dron baja de 14.4V, los LED de los brazos traseros emitirán destellos amarillos continuos, la señal de aviso en la pantalla FPV parpadeará, y el dron aterrizará automáticamente en su localización actual.

Cuando el voltaje de la batería del dron desciende al nivel 1 de aviso de voltaje, la pantallla FPV mostrará una señal de aviso de voltaje de batería baja. Plan para retornar y aterrizar.

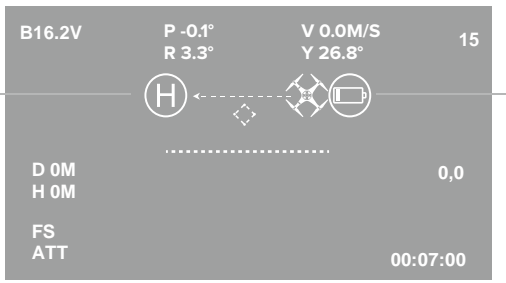

Cuando el voltaje de la batería del dron baja del nivel 2 de alarma de voltaje, aparecerá un aviso en la pantalla FPV que parpadeará continuamente , y el dron aterrizará en su localización actual.

- Mientras el dron esté funcionando, por favor vigile el nivel de voltaje de la batería, y recuérdelo, cuando el nivel sea inferior a 14.8V, por favor prepare el retorno del dron a un lugar de aterrizaje seguro.
- Es peligroso continuar el vuelo del dron con batería insuficiente.
   Esto podría dañar la batería.

#### Precauciones con temperaturas bajas

1. En ambientes con baja temperatura (-10C grados hasta 5C grados), se reducirá el tiempo de vuelo. Antes de su uso, por favor cargue completamente la batería y manténgala caliente.

2. En ambientes con baja temperatura, se recomienda detener el vuelo si se activa la alarma de batería baja.

3. En ambientes con baja temperatura, se recomienda precalentar la batería antes.

## **Control Remoto**

Esta sección presenta las funciones del control remoto. Incluyendo las funciones del dron y de la cámara.

#### Resumen del control remoto

El control remoto del Splash Drone3 usa dos bandas de frecuencia, 2.4GHz y 5.8GHz. 2.4GHz para el control del dron, y 5.8GHz para la señal de vídeo FPV. El control remoto integrado con la cámara y los controles gimbal, los cuales son cómodos para que el usuario mantenga un control fácil durante el vuelo, y pueda capturar fantásticas fotos y vídeos.

▲ La configuración de control remoto predeterminada tiene el acelerador a la izquierda. Si prefiere tener el acelerador a la derecha, por favor consulte a su proveedor local.

#### Instalación de la batería del control remoto

Presione hacia abajo y abra la tapa que cubre la batería, instale la batería del control remoto y vuelva a poner la tapa.

#### Funcionamiento del control remoto

## ENCENDIDO y APAGADO

| <ul> <li>1. Presione simultáneamente los dos botones de potencia durante 3 segundos, el control remoto se encenderá y la pantalla se activará.</li> <li>2. Para apagar el controlador, presione simultáneamente los dos botones de encendido durante 3 segundos de nuevo, el control remoto se</li> </ul> | Control Remoto | Descripción                                                                                                    |
|----------------------------------------------------------------------------------------------------|----------------|----------------------------------------------------------------------------------------------------|
|                                                                                                    |                | <ol> <li>Presione simultáneamente los dos botones de<br/>potencia durante 3 segundos, el control remoto se<br/>encenderá y la pantalla se activará.</li> <li>Para apagar el controlador, presione<br/>simultáneamente los dos botones de encendido<br/>durante 3 segundos de nuevo, el control remoto se</li> </ol> |

#### Botón de lanzamiento aéreo - Liberación de carga

| Control Remoto | Descripción                       |
|----------------|-----------------------------------|
| OFF            | OFF: Cierre del lanzamiento aéreo |
| AIRDROP        | AIRDROP: Liberación de carga      |

## Control de cámara

| Control Remoto                     | Descripción                                                                             |
|------------------------------------|-----------------------------------------------------------------------------------------|
| Video<br>Video<br>Preview<br>Photo | Video: Grabación de vídeo<br>Preview: Vista previa de grabación<br>Photo: Toma una foto |

## Modo de vuelo

| Control Remoto | Descripción                             |
|----------------|-----------------------------------------|
|                | GPS : modo GPS                          |
|                | Smart Cruise : Modo crucero inteligente |
| Smart Cruise   | ATTI : modo ATTI                        |
|                |                                         |

## Una tecla de retorno a inicio

| Funcionamiento del | Descripción                                                                            |
|--------------------|----------------------------------------------------------------------------------------|
| Normal             | Normal : Retorno a inicio desactivado<br>Return Home : Activación del retorno a inicio |

## **Control Gimbal**

| Funcionamiento del      | Descripción                                              |  |
|-------------------------|----------------------------------------------------------|--|
| Tilt Control            | Rueda de control de inclinación vertical:                |  |
| Horizontal Tilt Control | Controles de la inclinación del estabilizador gimbal     |  |
| Control                 | en el eje vertical.                                      |  |
| Control                 | Rueda giratoria de control de inclinación horizontal:    |  |
| de inclinación          | controla la inclinación del gimbal en el eje horizontal. |  |

## Control del Dron

## Modo 1 - Acelerador izquierdo- (configuración americana/europea)

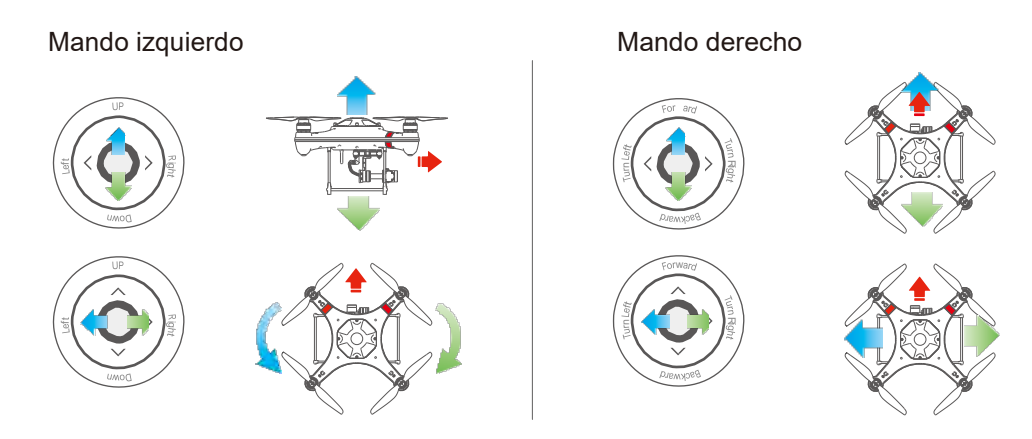

## Modo 3 - Acelerador derecho- (Configuración japonesa)

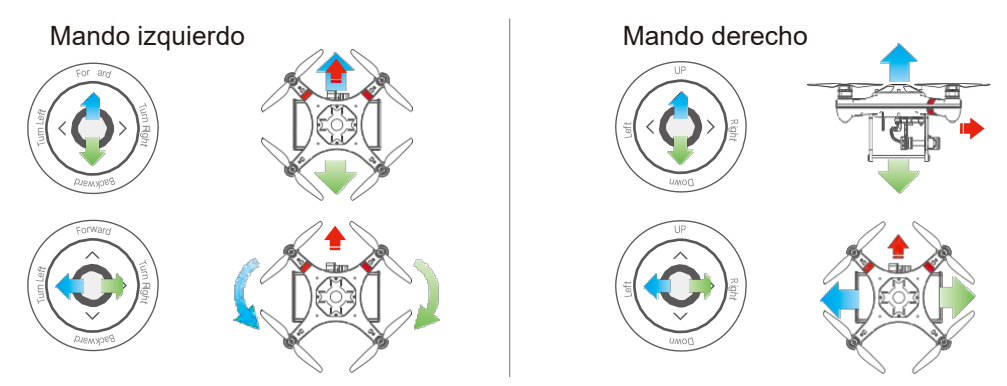

## Indicadores LED del control remoto

| Funcionamiento<br>Indicador | Estado de energía<br>Indicador | Señal de advertencia |                                                         |
|-----------------------------|--------------------------------|----------------------|---------------------------------------------------------|
|                             | Luz ROJA                       | Sí                   | Batería baja del control remoto                         |
|                             | Luz ROJA<br>Flash lento        | Sí                   | La batería del control remoto<br>es peligrosamente baja |
| Luces encendidas            |                                |                      | El estado es bueno                                      |
| Flash lento                 | Luces encendidas               |                      | Control remoto y receptor del<br>dron desconectado      |
| Flash rápido                |                                | Señal de éxito       | Emparejamiento                                          |

▲ Cuando la batería del control remoto es peligrosamente insuficiente, el indicador luminoso del control remoto parpadeará despacio con una luz roja mientras emite una señal de advertencia. Si esto ocurre, por favor haga que el dron tome tierra lo antes posible, apague el dron y por favor cargue o reemplace la batería tan pronto como sea posible.

#### Conversión de la posición de acelador del control remoto

La configuración del joystick predeterminada es la americana/europea con el acelerador en el lado izquierdo, sin embargo, puede establecer la configuración japonesa, cuyo joystick tiene el acelerador de control en el lado derecho.

Método de conversión del joystick del control remoto:

1.Use ambos índices, matenga ambos joystick en la posición superior derecha a 45°.

2. Ahora use los pulgares, presione simultáneamente los botones de encendido.

3.El led izquierdo parpadeará indicando la configuración del joystick actual. 4.Presione el botón de emparejamiento izquierdo y el led izquierdo parpadeará una vez para el modo 1, 2 veces para el modo 2, 3 veces para el modo 3 y 4 para el modo 4. Después de la reconfiguración del acelerador derecho, el joystick derecho es el acelerador y balanceo, el joystick izquierdo es el cabeceo e inclinación.

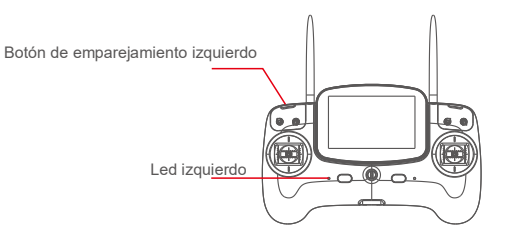

| Configuración del joystick   | El led izquierdo parpadeará |
|------------------------------|-----------------------------|
| Modo1 : Acelerador izquierdo | 1 Flash verde               |
| Modo2 : No usado             | 2 Flashes verdes            |
| Modo3 : Acelerador derecho   | 3 Flashes verdes            |
| Modo4 : No usado             | 4 Flashes verdes            |

▲ Después de la reconfiguración del acelerador derecho, el joystick derecho es el acelerador y balanceo, el joystick izquierdo es el cabeceo e inclinación.

#### Método de calibración del joystick del control remoto

1.Use el índice de la derecha, sujete el joystick izquierdo en la posición izquierda más baja a 45°.

2. Use el índice derecho, sujete el joystick derecho en la posición izquierda más baja a 45°.

3. Ahora use los pulgares, presione simultáneamente los botones de encendido. El led izquierdo parpadeará con rapidez.

4. Ahora pulse el botón en la parte trasera del controlador en el lado derecho bajo el GPS y cambie a retorno a inicio.

5. Accione totalmente el joystick izquierdo hacia el extremo de cada esquina.

6. Accione totalmente el joystick derecho hacia el extremo de cada esquina.

7. Accione completamente la rueda de la parte trasera del controlador hasta su extremo.

8. Presione el botón trasero del lado derecho del controlador para confirmar y completar el procedimiento de calibración.

Si el procedimiento tiene éxito, el led izquierdo parpadeará despacio.

Si la calibración no se hace correctamente, el led izquierdo parpadeará con rapidez, y sonará un beep.

9. Al término, por favor apague el encendido y reinicie el controlador.

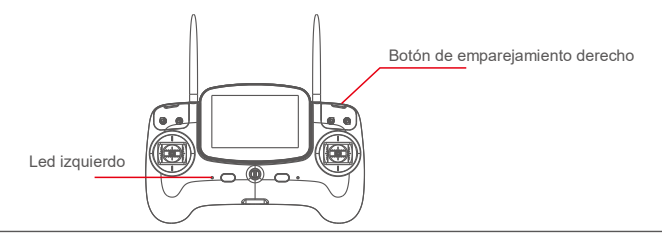

△ La calibración remota se completará cuando se realice la calibración del acelerador.

El emparejamiento del controlador remoto (para el dron)

1. Conecte el puente (que se suministra con el dron) en el canal B/VCC del receptor remoto dentro del dron, ahora encienda el dron.

2. Mantenga los botones de emparejamiento izquierdo o derecho (Nº 2 o 17, - diag en P9) en el control remoto, hasta que el indicador se ponga rojo intenso, ésto indica la entrada en modo de emparejamiento.

Libere el botón cuando el indicador cambie a verde intenso. El emparejamiento será un éxito.

△ Cuando el emparejamiento sea correcto, asegúrese de retirar el PUENTE del receptor Canal B/VCC.

#### Pantalla FPV

Splash Drone 3 utiliza tecnología de transmisión de vídeo 5.8G, reduciendo el retraso al mínimo. El rango de transmisión 5.8G puede alcanzar 1Km. Dispone de 40 canales disponibles para seleccionar.

#### Interfaz de visualización

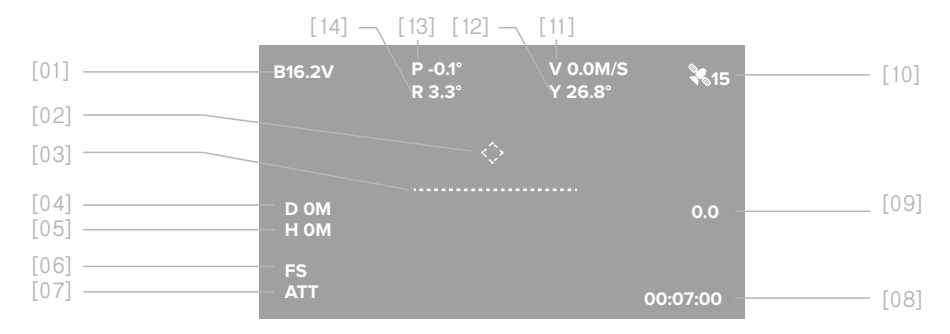

#### [1] Voltaje de la batería

Voltaje de la batería del dron

[2] Dirección de retorno a inicio  $\langle \diamondsuit \rangle$ 

Muestra de forma dinámica el ángulo relativo entre el morro y el punto de retorno. Cuando se muestra la marca en el centro de la pantalla FPV, implica que el morro del dron está frente al punto de retorno.

#### [3] Actitud de vuelo

#### Verificación de la actitud de vuelo

#### [4] Distancia de vuelo

La distancia horizontal entre el dron , y el punto de inicio

#### [5] Altura de vuelo La altura vertical del dron del anterior punto de inicio

[6] Aviso de pérdida de conexión Aviso cuando se pierde la conexión entre el dron y el controlador. o

#### [7] Modo de Vuelo ATT : Modo ATTI, GPS : Modo GPS, CIR : Crucero Inteligente

#### [8] Tiempo

Tiempo del proceso

[9] velocidad de ascenso介 / velocidad de descenso La velocidad vertical del dron

cuando asciende o desciende. unidades en metros/segundo

- [10] Cantidad de satélites Cantidad de satélites del receptor
- [11] Velocidad horizontal Velocidad horizontal del dron
- [12] Ángulo de guiñada El ángulo de guiñada exacto
- [13] Ángulo de balanceo Ángulo de balanceo exacto
- [14] Ángulo de inclinación Ángulo de inclinación exacto

▲ Con la ausencia de obstáculos, o sin interferencias, el rango de transmisión de vídeo puede alcanzar 1km

## Cámara y Gimbal

Esta sección presenta la cámara y el gimbal, y cómo utilizarlos.

## Cámara

La tecnología de estabilización de imagen electrónica superior de la cámara combinada con el diseño del gimbal resistente al agua de alta precisión, realiza vídeos delicados, no destructivos y en tiempo real, y fotos a gran velocidad. La cámara soporta vídeos 4k con 24 frames por segundo.

#### Instalación de la tarjeta micro SD

1. Por favor abra la pequeña escotilla hermética de la parte superior de la cámara, inserte la tarjeta Micro SD en la dirección correcta.

2. Cierre y ajuste la escotilla hermética.

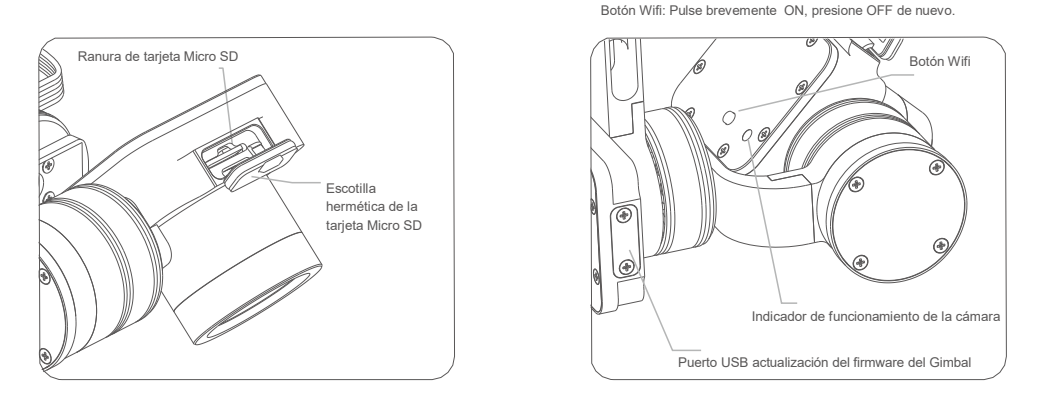

- Splash Drone 3 soporta tarjetas Micro SD con una capacidad máxima de 64GB. Debido a que la cámara requiere la capacidad de lectura y escritura rápidas para los datos de transmisión de vídeo, por favor use una tarjeta de clase 10 o UHS-1, o mejores.
- No inserte o retire la tarjeta Micro SD durante las operaciones de vuelo, ésto podría dañar o destruir el archivo de datos.
- $Q^{\xi}$  Para garantizar la estabilidad del sistema de cámara, el máximo individual de la duración de vídeo es de 15 minutos.

#### Configuración y utilización de la cámara

1.APP instalación: sistema iOS, para apple, por favor busque la APP SwellCam en apple store, o en la web de Swellpro,- sección descargas, después instale la APP.

Los sistemas Android pueden descargar la instalación APK en www.swellpro.com

2.Conexión WIFI de la cámara: <u>Por favor tenga en cuenta que el uso del WIFI es solo para establecer</u> <u>el vuelo previo, y deberá deshabilitarse antes del despegue.</u>

Encienda el control remoto, al inicio, por favor active el interruptor de foto a la posición "vista previa".

Encienda el dron, la cámara se activará automáticamente, encienda el WIFI de la cámara, una luz roja indicará que la cámara está en funcionamiento.

Abra el WIFI en su teléfono, busque el nombre de dispositivos móviles SwellCam, y solicite conexión, introduzca la contraseña - 12345678, y conéctese.

3. Uso de la APP: Abra la APP de la cámara en la pantalla de vista previa. Encienda la APP, establezca los parámetros de la cámara y vídeo, también podrá controlar la cámara para tomar fotos o vídeos, así como otras funciones relativas.

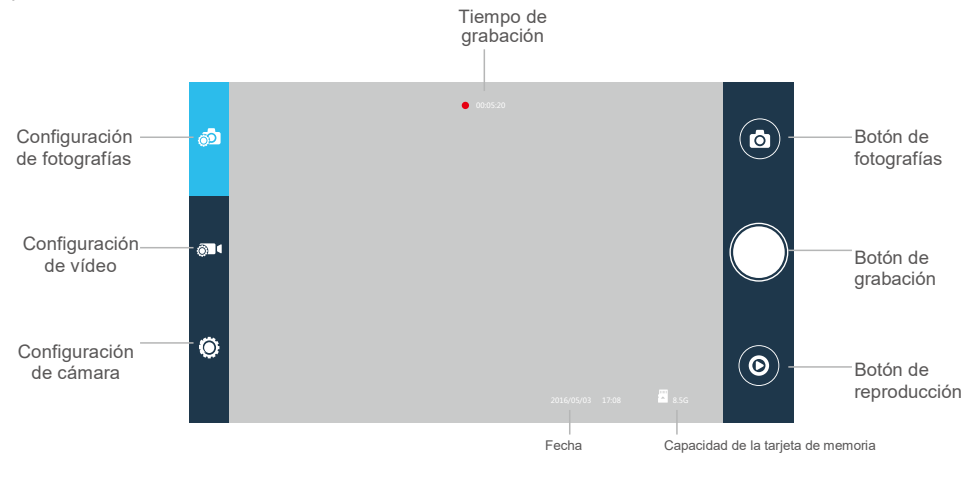

Por favor apague el WIFI de la cámara antes del despegue, para que no interfiera con el control de vuelo o las señales de transmisión de vídeo durante el vuelo.

#### Configuración de cámara

| 0                          |                                                                   |
|----------------------------|-------------------------------------------------------------------|
| Formato foto               | JPEG                                                              |
| Tamaño foto                | 14M 10M 5M 14M_16 : 9 10M_16 : 9 5M_16 : 9                        |
| iviarca de tiempo          | OFF ON                                                            |
| Velocidad ráfagas          | OFF 3fotos/segundo                                                |
| Temporizador               | OFF 5segundos 10 segundos                                         |
| Temporizador<br>automático | OFF 3segundos/foto 5segundos/foto 10segundos/foto 30segundos/foto |
|                            |                                                                   |

#### Configuración de grabación

| Resolución       | Control APP :   | 1920*1080 P30 | 1920*60 P60             |     |
|------------------|-----------------|---------------|-------------------------|-----|
|                  |                 | 1280*720 P30  | 1280*720 P60            |     |
|                  | Control remoto: | 2880*2160 P24 | 2560*1440 P30 1920*1080 | P30 |
|                  |                 | 1920*1080 P60 | 1280*720 P30 1280*720 P | 60  |
| Formato de vídeo | MOV MP4         |               |                         |     |
| Marca de tiempo  | OFF ON          |               |                         |     |

Nota: La resolución de vídeo de la cámara del control remoto y la de la APP son diferentes, por favor seleccione la mejor resolución conforme a sus necesidades específicas.

| Configuración del sistema    |                                                                     |  |  |
|------------------------------|---------------------------------------------------------------------|--|--|
| Idioma                       | Inglés, chino                                                       |  |  |
| Volteo foto                  | Giro180°, OFF                                                       |  |  |
| Ajuste tiempo                |                                                                     |  |  |
| Contraseña WIFI              |                                                                     |  |  |
| ISO                          | AUTO 100 200 400 800 1600                                           |  |  |
| EV                           | -2 -1.5 -1.0 -0.5 0 +0.5 +1.0 +1.5 +2.0                             |  |  |
| Balance blancos              | AUTO, nublado, soleado, lámpara incandescente, lámpara fluorescente |  |  |
| OSD                          | ON, OFF                                                             |  |  |
| Grabación                    | ON, OFF                                                             |  |  |
| Formato vídeo                | PAL, NTSC                                                           |  |  |
| Medición                     | Medición global, centro ponderado, punto                            |  |  |
| Frecuencia                   | 50Hz, 60Hz                                                          |  |  |
| Formato                      | Seguro, Cancelar                                                    |  |  |
| Configuración predeterminada | Seguro, Cancelar                                                    |  |  |

#### Indicador de cámara

| <br>Verde ENCENDIDO      | Encienda el modo de vista previa |
|--------------------------|----------------------------------|
| <br>Parpadeo verde lento | Guardando foto o vídeo           |
| <br>Rojo ENCENDIDO       | WIFI encendido                   |
| Rojo APAGADO             | WIFI apagado                     |

#### Calibración Gimball

Gimbal tiene un sistema resistente al agua de dos ejes con alta precisión con una inestabilidad de la inclinación de ángulo de + 0.02 grados, incluso en el caso de un vuelo largo, puede grabar de forma delicada. El ángulo de inclinación tiene un rango controlable de -90 a 0 grados.

#### Calibración del acelerómetro Gimbal

Calibración del acelerómetro si fuera necesario:

- Las lentes de la cámara no están horizontales, si la izquierda está predeterminada.
- Esto mostrará una imagen inclinada.

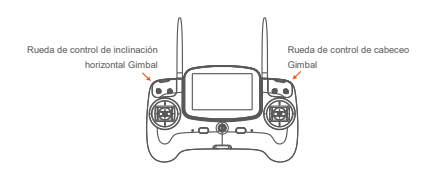

Procedimiento de calibración:

1. Coloque el dron en una superficie horizontal, encienda el controlador, y luego encienda el dron. Después de escuchar la señal "DI", se activa el Gimbal y se prepara la calibración.

2. Simultáneamente balancea las 2 ruedas para el control de inclinación y la horizontalidad del Gimbal hacia la posición más izquierda y la mantiene 6s. Cuando Gimbal se quede sin energía, libere ambas ruedas.

3. Libere el tornillo de montaje rápido que asegura el Gimbal al dron, por favor asegúrese de que el enchufe resistente al agua está bien conectado durante el proceso.

4. Baje el Gimbal de la cámara a la superficie horizontal sin vibraciones, sostenga la cámara y mantenga las lentes de frente.

5. Balancee la rueda del control de inclinación del Gimbal a la posición más derecha, y manténgala 1-2s, El Gimbal iniciará automáticamente la calibración del acelerómetro.
6. Cuando Gimbal recupere la energía, libere la cámara para completar el proceso de calibración

### Calibración del giroscopio del Gimbal

La calibración del giroscopio será necesaria:

• Cuando el dron se conecta y el Gimbal de la cámara está horizontal, aunque la imagen se inclina continuamente.

Procedimiento de calibración:

 Coloque el dron en una superficie horizontal, encienda el controlador, y luego encienda el dron. Después de escuchar la señal "DI", se activa el Gimbal y se prepara la calibración.
 Balancee simultáneamente las dos ruedas para controlar la inclinación horizontal y el cabeceo del Gimbal a la derecha, y mantenga esta posición durante 6s. Después de que el Gimbal se quede sin energía, libere ambas ruedas, el Gimbal iniciará la calibración automáticamente.

3. Después de que el Gimbal se re-equilibre y recupere la energía, se completará la calibración.

Tras completar la calibración, por favor baje la potencia y reinicie el dron.

- Tras completar la calibración, el gimbal se re-estabilizará, pero podría no estar en posición horizontal, lo que es normal. Tras reiniciar el dron, el gimbal volverá a su posición horizontal.
- Durante la calibración del acelerómetro, el Gimbal de la cámara debe colocarse sobre una superficie horizontal, sin vibraciones. Si persiste cualquier anormalidad después de completar la calibración, por favor apague el dron y recalibre el Gimbal una vez más.

## Vuelo

Esta sección presenta y discute los peligros de vuelo, restricciones de vuelo, y cuidados del dron.

#### Introducción al vuelo del Dron

Si es la primera vez que usa un dron, por favor asegúrese de observar todos los vídeos tutoriales, por favor lea las instrucciones y adopte las precauciones necesarias. Recomendamos una orientación y formación profesional. Cuando vuele, por favor asegúrese de seleccionar un entorno de vuelo apropiado.

#### Vuelo del Splash Drone

1. Por favor no vuele con mal tiempo, tales como viento excesivo

(velocidad de nivel 6, y por encima), niebla u otros entornos extremos.

2. Seleccionar un lugar abierto o superficie de agua como lugar ideal de vuelo.

El vuelo en medio, o cerca de numerosos edificios de acero podría afectar adversamente al funcionamiento de la brújula, y afectará o bloqueará la señal GPS, provocando un efecto de posicionamiento pobre, incluso impedir o cortar la comunicación y la capacidad para localizar el aparato.

3. Cuando vuele, intente mantener el dron a la vista, manténgalo alejado de obstáculos y personas.

4. No vuele cerca de líneas de alto voltaje, estaciones de comunicación o torres de lanzamiento u otras áreas, lo que podría interferir con el control remoto del dron.

5. A 4000 metros sobre el nivel del mar, debido a factores ambientales, incluyendo densidad de aire, que podría disminuir la maniobra del dron, y sus baterías y sistemas de energía, por lo que el vuelo podría verse afectado.

#### Restricciones de vuelo

Conforme a las provisiones de la Organización de aviación civil y el control del espacio aéreo, así como las disposiciones de gestión VANT, los vehículos aéreos no tripulados deben operar en espacios aéreos específicos. En consideración a la seguridad de vuelo, se establece una valla de protección.

#### Limitada por altura y distancia

La valla de protección: tiene un radio máx. de vuelo de 500m, y una altitud máxima de 200 metros. Si por cualquier razón necesita retirar esta valla de protección, por favor diríjase al método de referencia Swellpro Assistant 3.

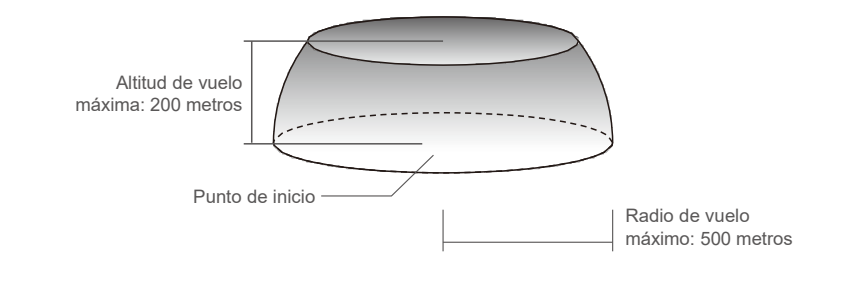

△ Al volar en modo ATTI, no existen limitaciones de geofencing.

## Inspección y comprobaciones previas al vuelo

- 1. Por favor asegúrese que hay carga suficiente tanto en el dron como en el controlador.
- 2. Por favor compruebe que las hélices están correctamente instaladas.
- 3. Asegúrese que la tarjeta Micro SD está bien insertada en la cámara, y la escotilla hermética ajustada de forma segura.
- 4. Por favor compruebe que la cámara y el Gimbal funcionan correctamente.
- 5. Por favor asegúrese que las lentes de la cámara están limpias.
- 6. Por favor verifique que los motores pueden iniciarse

## Calibración del acelerómetro

La calibración será necesaria en los siguientes casos:

- 1. La primera vez que utilice el dron.
- 2. Después de un vuelo continuado en modo ATTI.
- Si al elevar el joystick del ACELERADOR, sin mover el joystick derecho (ALERÓN), y el dron se desvía en ángulo, en modo GPS.
- 4. Si el dron ha estado sujeto a una agitación intensa durante el transporte.
- Si después de la calibración de la brújula, los motores se desbloquean, aunque el LED rojo permanezca intenso cuando intenta iniciar los motores.

#### Fases de la calibración del acelerómetro:

1.Coloque el dron sobre una superficie horizontal, encienda el controlador, seguido del dron, tras escuchar la señal "DI", active el modo "Retorno a inicio" en el controlador.

2.Modo 1 - Acelerador izquierdo: Coloque el joystick izquierdo en la posición de la esquina inferior derecha(45°) y el joystick derecho en la posición de la esquina superior derecha(45°). Mantenga esta posición durante 2 segundos.
Modo 3 - Acelerador derecho: Mueva el joystick izquierdo hacia la esquina superior derecha (45°), y el joystick derecho hacia la esquina inferior derecha (45°).

3.Observe que las luces cambien con un parpadeo rápido de rojo-verde-amarillo. El dron accederá al proceso de calibración del acelerómetro.

4. Espere a que la luz se detenga, ahora libere los joysticks.

La calibración del acelerómetro está completa.

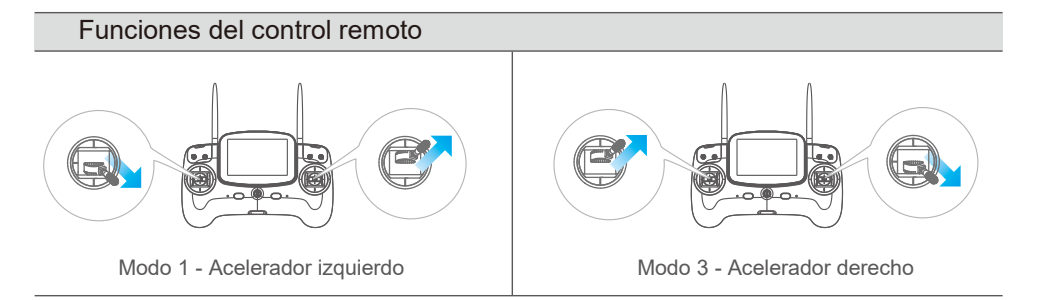

### Calibración de la brújula

Por favor compruebe el indicador de estado para la calibración de la brújula. Observaciones sobre la calibración:

La calibración es necesaria en los siguientes casos:

- 1. Antes de volar el dron por primera vez.
- 2. A 100KM o más lejos de la última ubicación de la calibración de la brújula.

Por favor tenga en cuenta: Se recomienda calibrar la brújula sobre el área de vuelo propuesta antes de volar. El vuelo cerca de interferencias magnéticas es ALTAMENTE DESACONSEJADO. (Por favor asegúrese de mantener lejos de: Alto voltaje líneas de energía, estaciones de emisión, objetos metálicos, etc.)

- 3. Cuando el dron se estrella o cae por accidente.
- 4. El dron mantiene un balanceo / va a la deriva durante el vuelo.
- 5. Cuando el dron incurra o haya estado sujeto a una agitación intensa en el transporte.
- 6. Si permanece la luz ROJA y los motores no pueden quedar desbloqueados.

Existen dos modos de calibrar la brújula, un método es calibrarlo en dos planos principales - horizontal y vertical (simple y rápido), y el otro, es calibrar las seis superficies, (de un cubo) para una mayor precisión.

. Se recomienda calibrar la brújula, si el tiempo y circunstancias lo permiten, usando el método de las 6 superficies.

#### Calibración de dos ejes - (planos horizontal y vertical)

| Ilustración de funcionamiento | Descripción                                                                                                    |
|-------------------------------|----------------------------------------------------------------------------------------------------|
|                               | 1. Coloque el dron en una superficie horizontal, encienda el controlador y luego el dron. Tras el sonido "DI", pase rápidamente al modo GPS-Smar Cruise-ATTI y ATTI-Smart Cruise-GPS, cuando se encienda la luz amarilla, e sistema accede a la calibración de la brújula.                                                                                                    |
|                               | <ol> <li>Coloque el dron horizontalmente, gire en sentido contrario a las agujas del<br/>reloj hasta que el LED se ponga verde.</li> </ol>                                                                                                    |
|                               | 3.Gire el dron al plano vertical, con el morro hacia abajo, gire el dron en el sentido contrario a las agujas del reloj hasta que el LED parpadee en rojo-<br>verde-amarillo, indicando la calibración completa. Si el proceso de calibración no tuviese éxito, la luz ROJA aparecerá 3 segundos, por lo que necesitará volver a calibrarlo. (Podría ser necesaria la calibración de los seis lados si la calibración de los dos ejes no fuese correcta, para más información, por favor observe la calibración de 6 ejes.) |

#### Calibración de seis ejes (seis lados de un cubo)

| Ilustración de funcionamiento | Descripción                                                                                |
|-------------------------------|--------------------------------------------------------------------------------------------|
| Regtreso                      | <ol> <li>Coloque el dron en una superficie horizontal, encienda el controlador y</li></ol> |
| a inicio                      | después el dron. Tras los sonidos "DI", cambie a modo Retorno a inicio.                    |

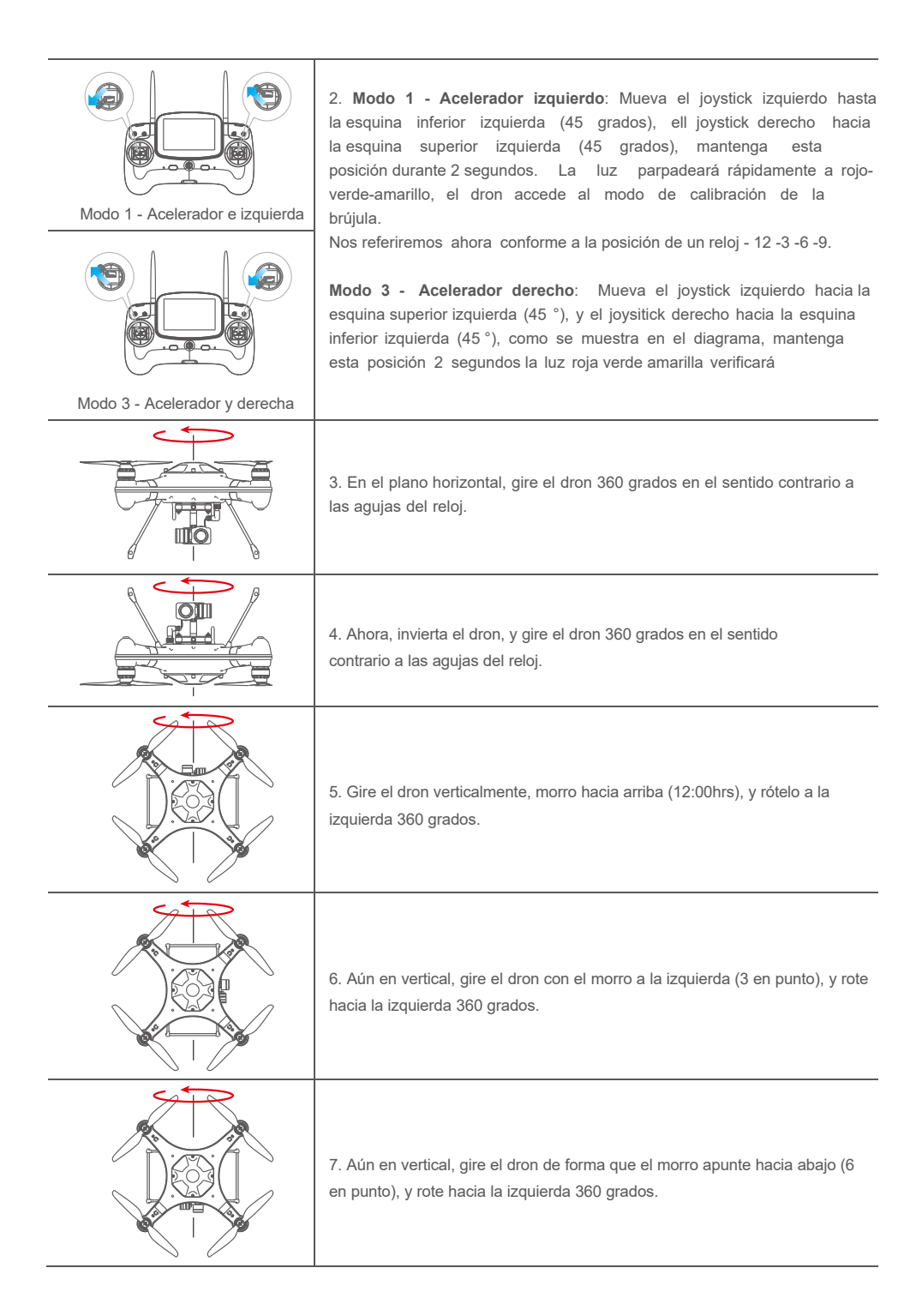

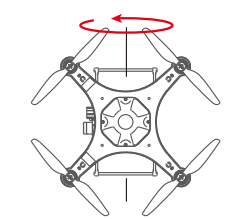

 Finalmente, aún en vertical, gire el dron con el morro apuntando hacia la derecha (9 en punto) y rote en el sentido contrario a las agujas del reloj 360 grados

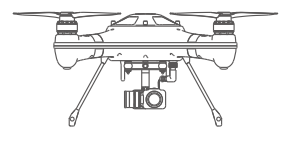

 Ahora, coloque el dron en una superficie horizontal durante 90 segundos, un rápido parpadeo del LED rojo-verde-amarillo se ralentiza.
 La calibración está completada.

- El criterio si la calibración tiene éxito o no, será si los motores del dron pueden desbloquearse.
   Cambie a Normal desde el modo Retorno a inicio, en intente desbloquearlos en ATTI.
  - Si los motores no pueden desbloquearse, significará que la calibración ha fallado, por favor reubique en otro lugar y repita el anterior procedimiento de calibración.

#### Inicio / parada de motores

#### Precauciones antes del desbloqueo de motores:

- O Coloque el dron en una área abierta al menos 3 m alejado de usted, u otros.
- Ponga el modo Retorno a inicio en posición Normal, y el modo vuelo en GPS o ATTI, y luego encienda el control remoto.
- Asegúrese que cada parte del dron se conecte adecuadamente. Y que las hélices se instalen correctamente.
- Q: Cuando el dron se enciende, realizará una autocomprobación, y cuando se complete, emitirá un sonido "DI".

Nota: Mientras el dron completa la autocomprobación, por favor manténgalo parado.

Si se selecciona el modo ATTI, no hay necesidad de esperar, puede desbloquear los motores y proceder al despegue inmediato, sin embargo, en modo GPS será necesario esperar hasta que el número de satélites sea de 9, antes del desbloqueo de los motores.

#### Desbloqueo de motores

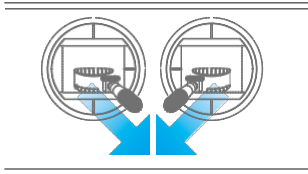

Desbloqueo:

Empuje los joysticks izquierdo y derecho simultáneamente hasta la parte interna del lado inferior, en un ángulo de 45 grados, y mantenga esta posición durante 3 segundos, los motores ahora estarán desbloqueados, y empezará a girar.

#### Parada (bloqueo) de motores

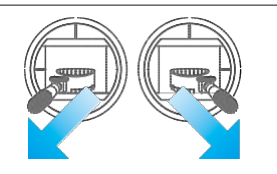

Bloquear los motores:

Empuje los joysticks izquierdo y derecho externos hacia los lados inferiores en un ángulo de 45 grados para detenerlo, y bloquear los motores.

▲ Tenga en cuenta: Los motores pueden detenerse por cualquier emergencia. La parada de motores mientras vuela puede provocar un accidente del dron, y solo conduciría a una emergencia (por ejemplo: existe riesgo de que el dron golpee a personas o una multitud), y la parada de los motores minimizará cualquier daño potencial.

#### Operación de vuelo básica

#### Fases básicas de vuelo

- 1. Coloque el dron en una superficie abierta y llana o sobre una superficie de agua.
- 2. Encienda el control remoto, seguido por el dron.

3. Espere a que la pantalla FPV muestre el vídeo en vivo de la cámara, y que los datos OSD sean normales, además de existir más de 9 satélites GPS. El dron entra en estado de vuelo seguro, puede desbloquear los motores y volar.

4. Presione hacia arriba despacio el ACELERADOR, permitiendo que el dron despegue con suavidad.

5. Cuando necesite descender, presione hacia abajo el joystick del acelerador, mientras vuela el dron, permitiendo el descenso y aterrizaje sobre una superficie llana o sobre agua.

6. Después del aterrizaje seguro, mantenga el acelerador hacia abajo en su posición inferior durante 5 segundos hasta que los motores se hayan detenido.

7. Primero, apague el dron, seguido del control remoto.

 $\triangle$  Para más información sobre el vuelo, por favor vea los vídeos tutoriales.

#### Trucos y consejos de vuelo

1. Compruebe todo siempre antes de volar.

- 2. Preferiblemente, intente tomar fotos o vídeos mientras vuela en modo GPS.
- 3. Intente elegir unas condiciones despejadas sin viento.
- 4. Fije los parámetros de cámara según sus necesidades, como formato de imagen, exposición, etc.
- 5. Antes del vuelo, familiarícese con el entorno, esto ayudará para un vuelo eficiente y una fotografía óptima.

6. Mientras vuela, aplique el mínimo movimiento de los joysticks, esto permitirá fotografías de gran calidad y vídeos delicados.

El conocimiento de un vuelo seguro es muy importante para usted, las personas y su entorno. Asegúrese de leer la exención de responsabilidad así como las instrucciones operativas seguras

## Módulos de uso frecuente

Esta sección presenta las piezas más usadas.

#### Selección de canal transmisor de vídeo

### Selección de canal (existen un total de 40 canales)

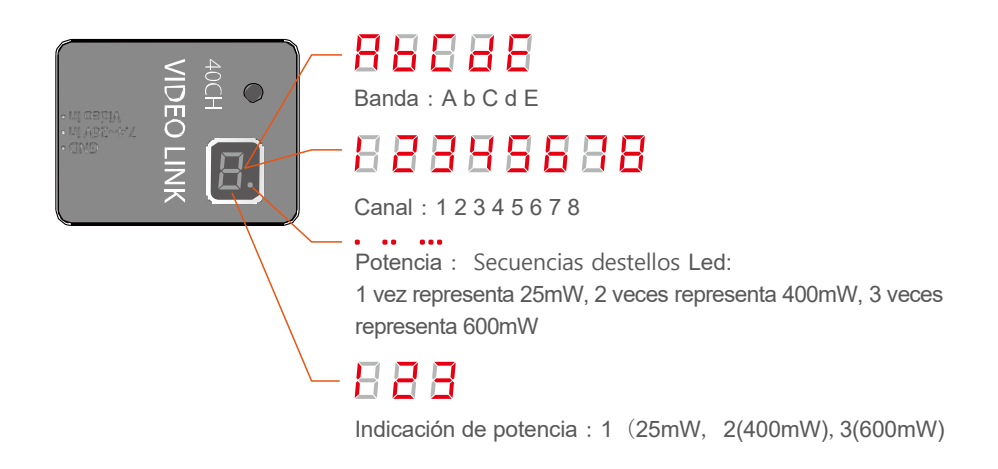

#### Selección de canal

Tras encender el transmisor, se mostrará la banda de frecuencia seleccionada al inicio, seguida del canal actual, y en la esquina inferior derecha, un punto rojo parpadeará indicando el nivel de transmisión seleccionada como se ha descrito. Un ejemplo: Para establecer el canal E5:

1. Presione el botón durante 3 segundos, con ello accede a la selección de banda, y automáticamente se desplazará entre las bandas (A,B,C,D,E), cuando llegue a "E", presione brevemente el botón y elija la banda E, pulse de nuevo para desplazarse de E1 a E8, presione durante 2 segundos para confirmar el canal.

2. Para ajustar E5, pulse brevemente el botón 4 veces. Cuando el ciclo del sistema muestre la banda de frecuencia E y el canal 5, presione el botón 2 segundos, el punto en la esquina inferior derecha parpadeará una vez para confirmar la selección, libere el botón. Para finalizar, el sistema mostrará primero "E" seguido de "5", y por último el punto se iluminará representando el nivel de potencia de la transmisión.

### Selección de potencia

1. Para acceder al modo potencia, presione el botón durante 5 segundos, el sistema mostrará el nivel de potencia seleccionada actual, correspondiente al número de destellos lentos. Si necesita cambiar el nivel de potencia, pulse el botón para seleccionar el nivel de potencia de transmisión deseado.

2. Después de seleccionar el nivel de potencia requerido, presione el botón 2 segundos, el punto en la esquina inferior derecha parpadeará una vez, confirmando su selección, y luego salga del modo selección de potencia. Libere el botón, el sistema confirmará ahora su selección de banda, canal y nivel de potencia, primero le mostrará la banda seleccionada, después el canal, y finalmente el nivel de potencia, representado por el número de parpadeos del punto rojo.

3. Por favor tenga en cuenta: Recomendamos un nivel de potencia de vídeo de 400mW al operar en un radio de 800 metros, este nivel es un buen nivel nominal y también amplía el tiempo de vuelo. Si es necesario volar en áreas con obstáculos y/o exceden 800m se requeriría una potencia de transmisión de 600mW.

#### Liberación de carga

El dispositivo patentado de liberación de carga es un accesorio versátil y potente para aumentar el uso y aplicaciones del Splash Drone 3. Con la ayuda de la liberación de carga, Splash Drone 3 puede ayudar a pescadores a colocar el cebo lejos de la costa. Equipos de rescate usan Splash Drone 3 para la búsqueda de personas extraviadas, y entregar equipo de rescate vital. La carga máxima es de 1Kg, controlada por control remoto, Splash Drone 3 puede hacer mucho más, llegando más allá de las capacidades y eficacia humanas.

#### Instalación

| Diagrama de instalación | Descripción detallada                                                                    |
|-------------------------|------------------------------------------------------------------------------------------|
|                         | Afloje el tornillo en la parte inferior del fuselaje                                     |
|                         | Monte el liberador de carga en la placa de desmontaje<br>rápido, y ajuste el tornillo.   |
|                         | Inserte el conector del cable en<br>la dirección correcta y ajuste la<br>tuerca estanca. |

#### Cómo usar el sistema de liberación de carga.

- 1. Después de instalar el dispositivo, encienda el controlador remoto y el dron.
- 2. Accione el botón en posición lanzamiento aéreo, podrá ver cómo se libera el pasador.
- 3. Prepare los elementos a entregar, y ponga la cuerda en posición en el mecanismo.
- Luego apague la posición de lanzamiento aéreo para ajustar el tornillo.
- 4. Despéjelo todo para despegar, encuentre y localice el área de descenso adecuada con la ayuda de la pantalla FPV, y suelte los elementos.

APP de Control

#### Cómo usar la APP

1. Descargue la APP de vuelo Swellpro en su iPhone. o descargue la APK de www.eswellpro.com para su teléfono Android.

2. Encienda el módulo de datos Bluetooth, encienda el GPS y el Bluetooth en su smartphone. Busque el correspondiente link en el Bluetooth (p.ej.: UAV-2...) y enlácelo (Nota: cuando el bluetooth está vinculado, la luz azul del módulo de datos del bluetooth dejará de parpadear).

3. Dirija la APP "Swellpro Fly" haga clic en el icono del Bluetooth para vincularla (UAV..). Al vincularla, verá los parámetros del dron en la pantalla, p.ej. voltaje de batería, coordenadas GPS, altura, distancia, señal GPS, etc.

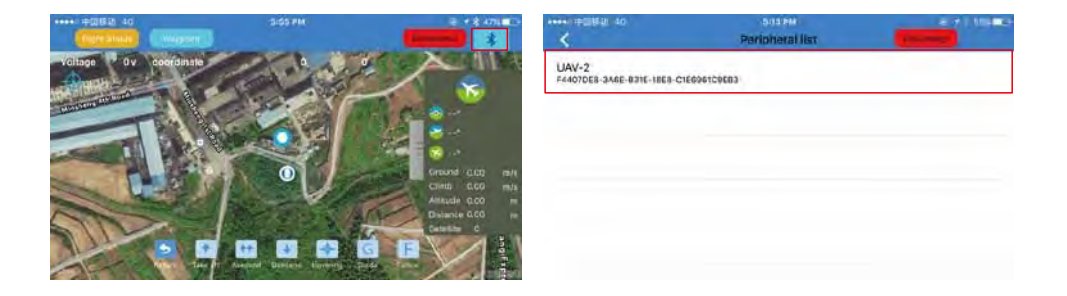

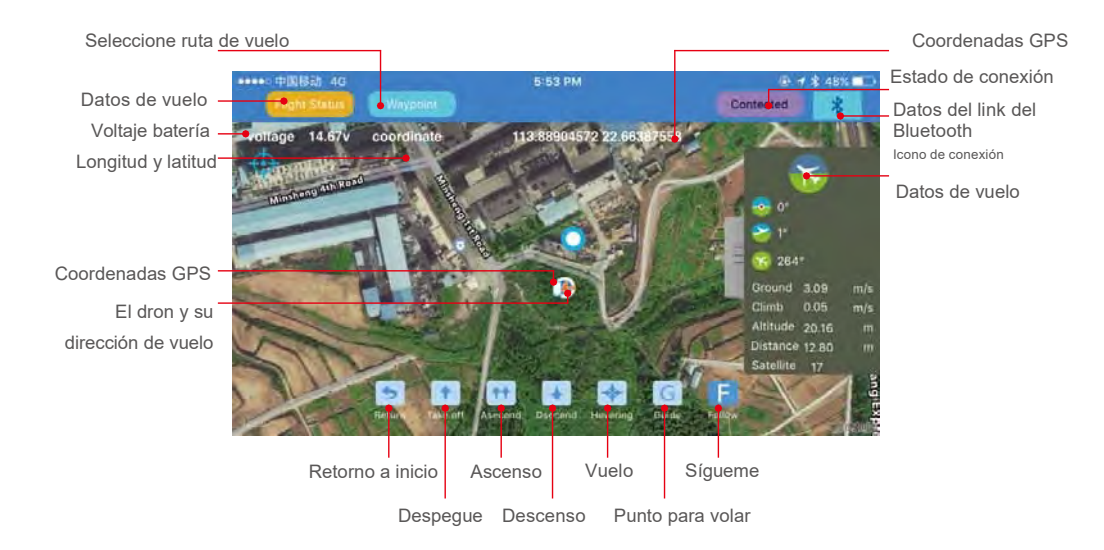

4. Una vez tenga un mínimo de 9 satélites podrá desbloquear el dron y comenzar el vuelo con el controlador, o use la APP para desbloquear los motores e iniciar el vuelo.

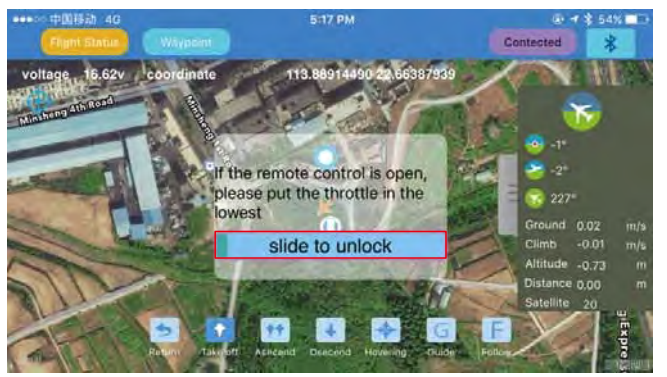

5. La APP permite iniciar el vuelo del dron, aterrizar, ascender, planear, retornar a inicio, ajustar la ruta de vuelo, sígame y dispóngase a volar.

6. Configuración de la ruta de vuelo:

a). clic "+", haga clic en el mapa y ajuste el punto de vuelo, observará todos los puntos de vuelo seleccionados al fondo de la pantalla. Puede eliminarlos.

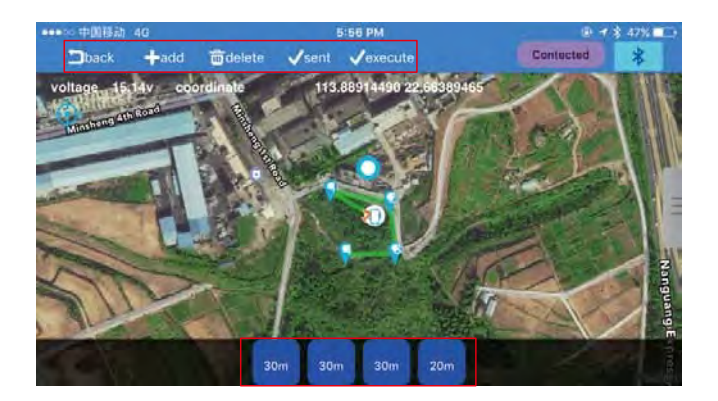

b). Haga clic debajo del punto de vuelo, elija altura, tiempo de vuelo y otras opciones. Guarde y haga clic en ejecutar, el dron iniciará el vuelo de acuerdo con la ruta fijada.

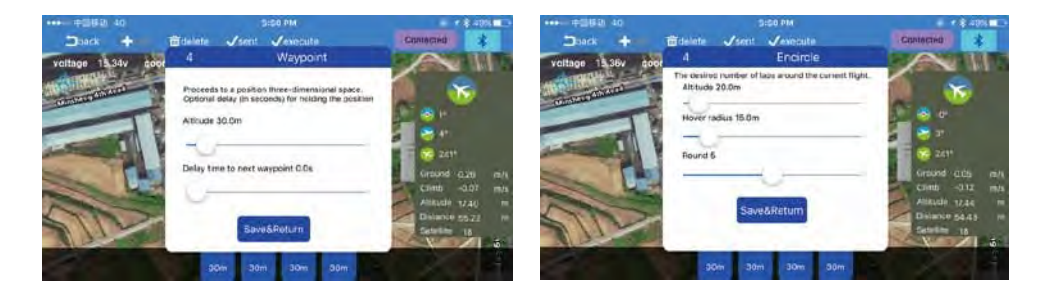

7. Sígueme: El objetivo (a seguir) debe llevar el enlace del Bluetooth y el smartphone (conectado), el dron reconocerá las coordenadas del GPS del smartphone. Presione el botón "Sígueme", el dron iniciará este modo.

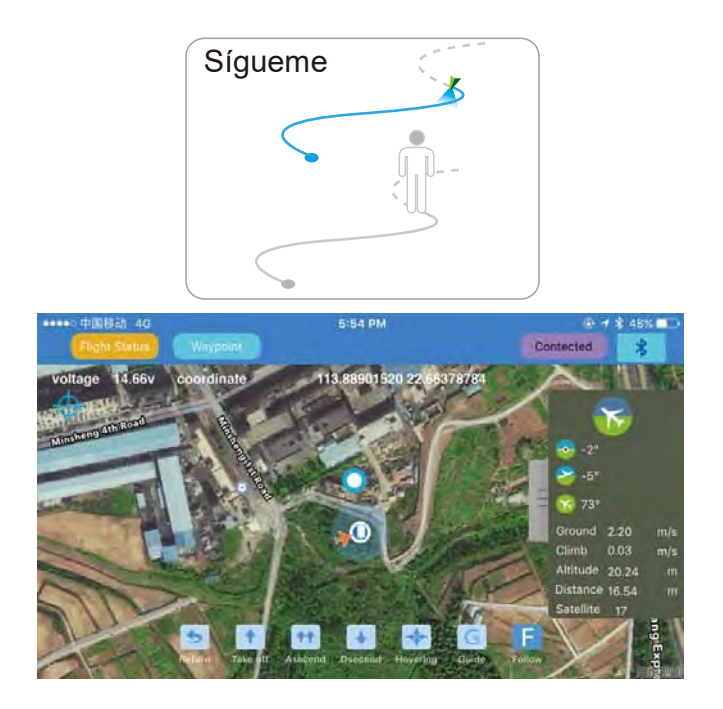

8. Punto de vuelo: Haga clic en el botón "Punto de vuelo", y luego en el punto de objetivo en el mapa, el dron iniciará el vuelo hasta ese punto.

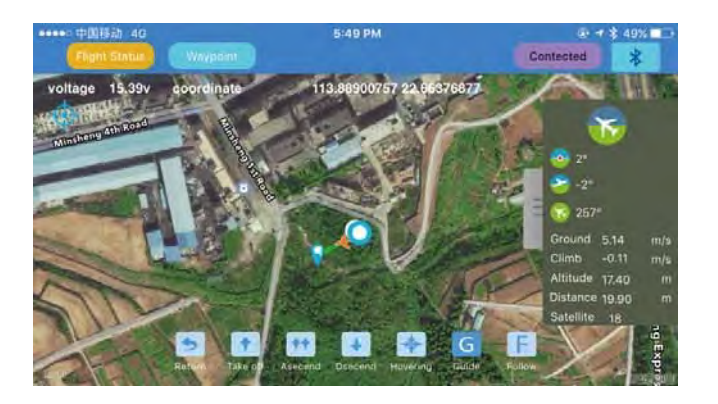

Nota:

1. La APP de control necesita tener un buen entorno de comunicación inalámbrico, si observa que el dron no responde a su orden, podría estar sujeto a interferencias, por favor inténtelo de nuevo.

2. Si el dron falla continuamente al responder a las peticiones de la APP, por favor use el controlador para operar con el dron. Solo ajuste el modo vuelo para una operación individual, el controlador adoptará el control del dron.

3. El módulo del enlace del Bluetooth está combinado con el módulo correspondiente integrado en el dron. Normalmente, no se vinculará con otros drones. si observa que muchos drones o las unidades de enlace de Bluetooth funcionan en el mismo lugar, por favor asegúrese de vincularlo correctamente a su dron.

Anexo

| Dron                          |                                                       |
|-------------------------------|-------------------------------------------------------|
| Nivel estanco                 | Flotabilidad de superficie (periodos cortos >600mm)   |
| Peso dron                     | 2380g (versión AUTO)                                  |
| Diámetro de eje               | 450mm                                                 |
| Velocidad ascenso máx.        | 4m/s                                                  |
| Velocidad descenso máx.       | 3m/s                                                  |
| Velocidad vuelo máx.          | 16m/s                                                 |
| Altitud vuelo máx.            | 4000metros (sobre nivel mar)                          |
| Vuelo nominal                 | a. Máximo habitual = 8m/s (11-16kts)(F4)              |
| velocidad del viento          | b. Ráfagas normales = 12m/s (22-27Kts) (F6) Pico      |
| Precisión de vuelo            | ±0.5metros                                            |
| Tiempo vuelo máx. (por carga) | 16minutos                                             |
| Peso máx. carga               | 3KG                                                   |
| Sist.Posición                 | Satélites duales - GPS/GLONSS                         |
| Controlador vuelo             | Swellpro S3                                           |
| Motor sin escobillas estanco  | #3510/620KV                                           |
| ESC                           | 40A                                                   |
| Gimbal                        |                                                       |
| Nivel estanqueidad            | IP67                                                  |
| Sistema estabilización        | 2 ejes – Ajuste vertical , Corrección inclinación     |
| Rango control vertical        | Inclinación -90°a 0, Vertical -20° a 20°              |
| Precisión de ángulo           | ±0.02°                                                |
| Cámara                        |                                                       |
| Tasa estanqueidad             | IP67                                                  |
| Sensor imagen                 | 1/2.3" CMOS, 1400M                                    |
| Lentes F.O.V.                 | 106° en F2.0                                          |
| ISO rango                     | 100 - 1600                                            |
| Resolución foto               | 14M(4320x3240) 10M(3648x2736) 5M(2592x1944)           |
| Resolución vídeo              | APP control : 1920*1080(30/60p) 1280*720 (30/60p)     |
|                               | Control remoto : 2880*2160 (24p) 2560*1440 (30p)      |
|                               | 1920*1080(30/60p) 1280*720(30/60p)                    |
| Flujo máx. vídeo              | 28000Kbps                                             |
| Formato foto                  | JPEG                                                  |
| Formato vídeo                 | MOV MP4                                               |
| Tarieta memoria adjunta       |                                                       |
| raijota momona adjunta        | Clase 10 o UHS-1 y las especificaciones tarjeta Micro |

| Batería                       |                                                           |
|-------------------------------|-----------------------------------------------------------|
| Tipo batería                  | Batería lipo 4S (Dron) / Batería lipo 2S (Control Remoto) |
| Capacidad                     | 14.8V 5200mAh (Dron) / 7.4V 1800mAh (Control R.)          |
| Temperatura carga             | -10C°~ 40C°                                               |
| Control remoto                |                                                           |
| Peso                          | 660g                                                      |
| Frecuencia                    | 2405 ~ 2475HMZ                                            |
| Rango                         | 1.3km (sin obstáculos ni interferencias)                  |
| Sensibilidad receptor (1%PER) | -105dbm                                                   |
| Corriente trabajo             | 160-300mAh                                                |
| Nº canales                    | 10                                                        |
|                               |                                                           |
| Pantalla FPV                  |                                                           |
| Frecuencia                    | 5645 ~ 5965HMZ                                            |
| Tamaño pantalla               | 5pulgadas                                                 |
| Resolución                    | 800 x 480 píxeles                                         |
| Brillo                        | 500 cd/m <sup>2</sup>                                     |

## Actualización de firmware del dron

Por favor, use el software Swellpro Assistant 3 para actualizar el firmware.

### Actualización de firmware del dron

- 1. Active Swellpro Assistant 3 en windows de su ordenador.
- 2. Conecte el dron y el ordenador con el cable USB suministrado.

Por favor tenga en cuenta: El firmware se actualiza solo usando un PC con sistema operativo Windows, y no con un sistema IOS. Por favor visite la web de eSwellPro para encontrar las últimas novedades, la Política de servicio post-venta de eSwellPro y la Política de servicio de mantenimiento de eSwellPro:

www.eswellpro.com

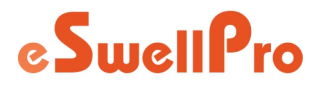